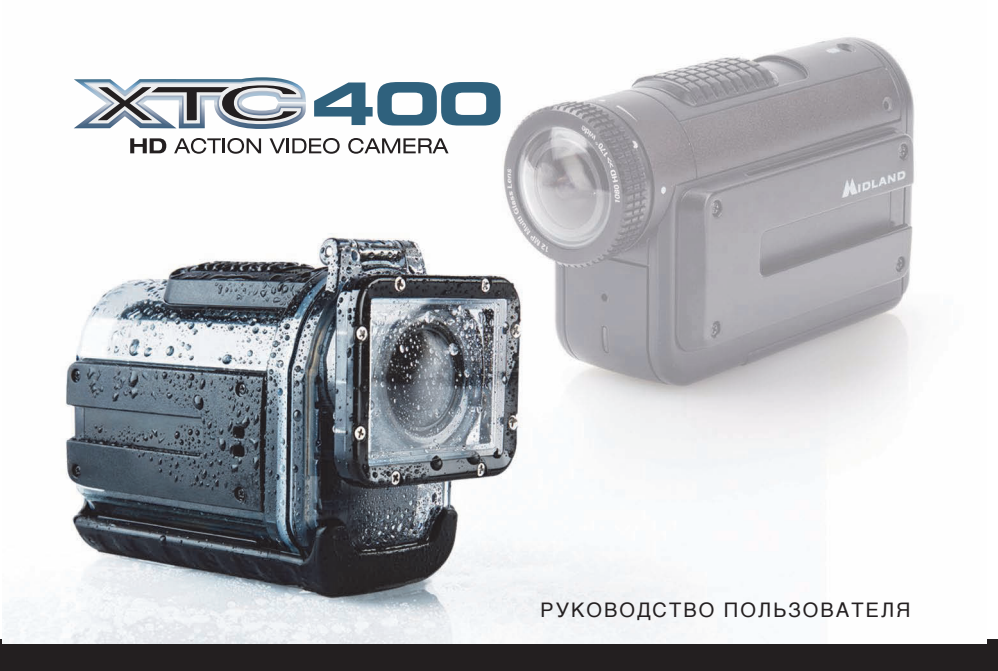

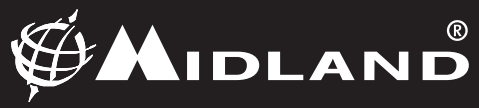

### СОДЕРЖАНИЕ

| Комплектация2                                                            |   |
|--------------------------------------------------------------------------|---|
| Характеристики видеокамеры и элементы управления 2                       |   |
| Извлечение аккумулятора 3                                                |   |
| Форматирование Micro SD карты памяти 4                                   | , |
| Поворачивающийся объектив                                                | , |
| Внешний микрофон                                                         | , |
| HDMI                                                                     |   |
| Зарядка аккумулятора                                                     |   |
| Установка камеры и ее использование5                                     |   |
| Использование камеры, установленной на универсальную систему крепления 6 | 1 |
| Винтовая система соединения камеры с крепежом                            | 1 |
| Функция "Low Light"7                                                     |   |
| Загрузка видеозаписей на персональный компьютер7                         |   |
| Wi-Fi                                                                    | 1 |
| Приложение для смартфона9                                                |   |
| Режим видеозаписи                                                        |   |
| Просмотр фото и видео                                                    | 1 |
| Передача видео в социальные сети                                         | 1 |
| Совместимость видеокамеры с операционными системами                      |   |
| Минимальные потребности в системных ресурсах1                            | 0 |
| Обновление прошивки1                                                     | 0 |
| Индикаторы1                                                              | 1 |

### Midland XTC400 HD ACTION VIDEO CAMERA

Благодарим за приобретение HD Action камеры XTC-400, которая позволит любителям острых ощущений делать видеозаписи своих приключений. Простота в использовании, широкий угол обзора, встроенный Wi-Fi и продолжительная работа аккумулятора не дадут Вам упустить самые волнительные моменты Вашей жизни. Сделав запись, просто подключите камеру к компьютеру, загрузите видеоролик в Интернет и разделите свои эмоции с друзьями!

#### Комплектация

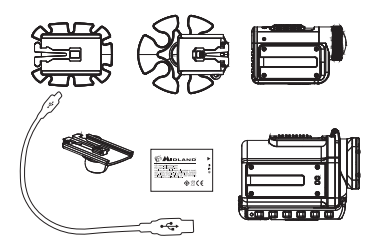

Комплектация ХТС-400:

- Видеокамера XTC-400 Action camera
- » Водонепроницаемый чехол (85 м)
- > Кабель Micro USB
- > Li-lon аккумулятор
- Основное крепление на липучке
- » Mini Spider крепление (10 градусов и 45 градусов)

#### Характеристики видеокамеры и элементы управления

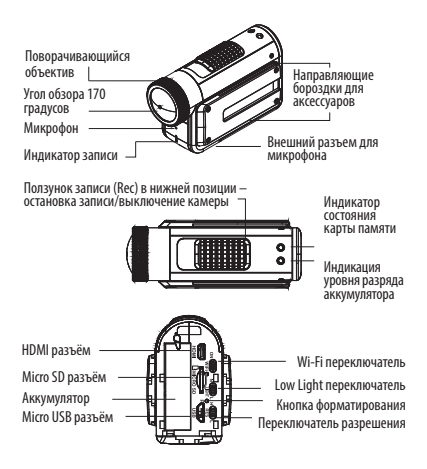

Midland XTC400 -2

| Разрешение                               | H 1920x1080p (30/25*fps)<br>L 1280x720p (60/50*fps)<br>* 848x480 (120/100fps) |
|------------------------------------------|-------------------------------------------------------------------------------|
| Режим фото*                              | 12 Mp/5Mp/3Mp                                                                 |
| Формат изображения                       | 16:9                                                                          |
| Формат видео                             | H.264 File Type - MP4                                                         |
| Объектив                                 | 7 элементов (6 линз высокой прочности<br>и 1 IRF)                             |
| Поворачивающийся<br>объектив             | Да                                                                            |
| Угол обзора                              | 170° переменный *                                                             |
| Ёмкость карты памяти                     | до 32 Гб                                                                      |
| Питание                                  | Li-lon аккумулятор 1700 мА/ч                                                  |
| Продолжительность<br>работы аккумулятора | до 5 часов                                                                    |
| Мгновенная запись                        | Да                                                                            |
| Режим "Невидимка" *                      | на выбор, дополнительный                                                      |
| Водонепроницаемый<br>чехол               | 85 метров                                                                     |
| Режим фото                               | Да                                                                            |
| Крепление для штатива                    | Да                                                                            |
| HDMI разъем                              | Да                                                                            |
| Wi-Fi                                    | Да                                                                            |
| Внешний микрофон                         | Да                                                                            |
| Bec                                      | 140 г                                                                         |
| Габариты                                 | 52 х 95 х 35 мм                                                               |
| Совместимость с ПК                       | Win XP, SP2, Vista 7&8,<br>Mac OSX 10.4+                                      |

\*Доступно только с приложением 'Action Connect' для Вашего смартфона.

#### Извлечение аккумулятора

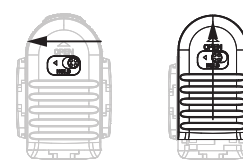

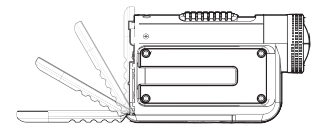

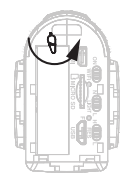

 Отсек для аккумулятора расположен на задней панели камеры. Чтобы извлечь аккумулятор, передвиньте ползунок фиксатора вправо. Сдвиньте крышку батарейного отсека, как показано стрелкой, чтобы открыть ее.

 Открыв крышку, Вы увидите аккумулятор. Поверните оранжевую защелку против часовой стрелки. Затем извлеките аккумулятор.

# Форматирование Micro SD карты памяти

Примечание: Новую карту памяти или карту памяти, ранее отформатированную в другой камере или компьютере, необходимо отформатировать непосредственно в камере. Для этого необходимо выполнить следующую процедуру:

Внимание: При форматировании карты памяти с нее стираются все данные. Стираются даже защищенные изображения, поэтому убедитесь, что на карте памяти нет важной информации. При необходимости перед форматированием карты перенесите изображения на компьютер.

1. Нажмите и удерживайте кнопку форматирования.

2. Переместите ползунок записи "REC" в верхнюю позицию (позиция записи).

3. Камера издаст 4 звуковых сигнала, при этом красный

и синий индикаторы начнут мигать поочередно.

После завершения форматирования карты памяти, камера издаст двойной звуковой сигнал. Можете отключить камеру.

#### Поворачивающийся объектив

Для того чтобы продолжить видеосъемку в вертикальной позиции, в то время как камера установлена под углом, для удобства, объектив XTC-400 камеры оснащён поворотным механизмом, который может вращаться на 180 градусов в одну сторону и 90 градусов в другую. Чтобы выставить желаемый угол на объективе, каждые 90 градусов отмечены специальным щелчком.

#### Внешний микрофон

Для того чтобы подключить внешний микрофон к камере, Вам необходимо открыть резиновую заглушку, находящуюся на нижней панели камеры, и вставить разъем микрофона (диаметром 3,5 мм) в разъем камеры. При использовании наушников, левый динамик можно использовать в качестве микрофона. Также Вы можете подключить MP3 плеер, чтобы записать/ наложить музыку для Вашего видео напрямую.

#### HDMI

Подключите micro HDMI кабель (не поставляется в комплекте) к камере с одной стороны, а другой строной к телевизору или монитору. После успешного подключения, включите камеру, переместив ползунок записи "REC" в позицию записи. Данная процедура позволяет Вам смотреть видео по телевизору/монитору в режиме 'Live streaming', но не записывать видео.

Когда ползунок "REC" перемещается в позицию "OFF", воспроизведение видео начинается с micro SD карты. Чтобы перейти к следующему файлу, переместите ползунок/переключатель в позицию "ON". Для перехода к следующему файлу, переместите ползунок в предыдущую позицию.

Продолжайте перемещать ползунок из позиции "OFF" в позицию "ON", чтобы перелистывать имеющиеся на карте памяти файлы. Помните, что Вы всегда можете перейти вперед к следующему файлу, но не можете двигаться назад к предыдущему. Если Вы все же хотите вернуться к предыдущему файлу, Вам необходимо отсоединить устройство от кабеля HDMI, а затем подключить его обратно, или пролистать все видеоролики до нужного файла.

#### Зарядка аккумулятора

Li-lon аккумулятор, входящий в комплект с камерой, поставляется частично заряженным. Для того чтобы зарядить аккумулятор, подключите micro USB кабель к камере, другой стороной к источникам питания таким как: компьютер, зарядное устройство или автомобильное зарядное устройство.

Постарайтесь не отсоединять камеру или зарядное устройство до полной подзарядки.

(см. раздел "Индикация уровня заряда аккумулятора" этого руководства пользователя).

#### Установка камеры и ее использование

#### Универсальная система крепления

Midland XTC-400 является единственной Action камерой, которая может быть установлена с обеих сторон или снизу на базе с помощью единой/универсальной системы крепления. Таким образом, камера может с легкостью быть закреплена с любой стороны.

Чтобы установить видеокамеру на держатель, вставьте направляющие выступы видеокамеры в соответствующие бороздки крепления и плавно двигайте камеру вдоль бороздок. Для отсоединения камеры от крепежа, зафиксируйте камеру в руке, нажмите на рычажки и плавно тяните крепление на себя, не отпуская рычажки.

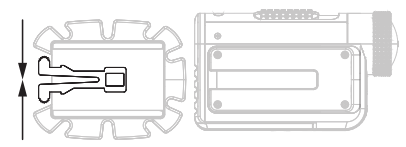

#### Использование камеры, установленной на универсальную систему крепления:

Перед установкой видеокамеры на шлем, пожалуйста, выполните следующие действия:

- Подумайте над тем, какое видео Вы хотели бы заснять и закрепите камеру на одну из трех сторон (левая, правая или нижняя панель видеокамеры).
- Найдите подходящую поверхность. Убедитесь, что данная поверхность очищена от грязи и пыли. Снимите защитную пленку с крепления и аккуратно приклейте крепление на шлем.
- После установки крепления и камеры на шлем, убедитесь, что объектив видеокамеры направлен на объект предстоящей съемки.
- 4. Чтобы обеспечить вертикальную видео съемку,

вращайте объектив камеры (см. раздел "Поворачивающийся объектив" этого руководства пользователя).

 Если Вы хотите увидеть, куда направлена Ваша камера, включите Wi-Fi и используйте приложение 'Action Connect' для Вашего смартфона в качестве «видоискателя».

#### Винтовая система соединения камеры с крепежом

В нижней части камеры XTC-400 находится стандартное резьбовое соединение, которое позволяет камере быть установленной на штатив или на другое аналогичное крепление.

Для фиксации камеры на подобный крепеж, вставьте винт крепежа в резьбовое соединение видеокамеры и вращайте камеру по часовой стрелке, закручивая ее до упора.

Примечание: Чрезмерное закручивание соединительных частей может привести к повреждению крепления или камеры. Использование камеры, установленной на винтовую систему крепления:

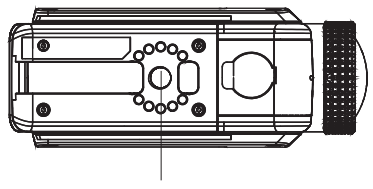

Резьбовое соединение

Перед установкой видеокамеры на винтовую систему соединения, пожалуйста, выполните следующие действия:

- Установите видеокамеру в необходимом направлении, учитывая объект предстоящей съемки.
- Удостоверьтесь, что объектив видеокамеры направлен строго вперед, а не на землю или небо.
- Чтобы обеспечить вертикальную видео съемку, вращайте объектив камеры (см. раздел "Поворачивающийся объектив" этого руководства пользователя).

 Если Вы хотите увидеть куда направлена Ваша камера, включите Wi-Fi и используйте приложение 'Action Connect' для Вашего смартфона в качестве «видоискателя».

#### Функция "Low Light"

Функция "Low Light" позволяет пользователю снимать видео в условиях низкой освещенности. Для активации функции переместите соответствующий переключатель в положение "L". Для отключения функции установите переключатель в положение "N".

# Загрузка видеозаписей на персональный компьютер

Для загрузки видеоролика на персональный компьютер (ПК) установка какой-либо программы не требуется. Подключите видеокамеру к персональному компьютеру через USB посредством кабеля, поставляемого в комплекте. Чтобы загрузить видео на ПК, следуйте инструкциям, соответствующим операционной системе Вашего компьютера (ПК либо MAC). Загрузка видео на ПК с операционной системой WINDOWS.

1. Подключите видеокамеру к персональному компьютеру с помощью micro USB кабеля.

2. Убедитесь, что ползунок записи "REC" находится в позиции "OFF".

 В разделе "Мой компьютер" (Му computer) найдите "Съемный диск", соответствующий ХТС видеокамере.
ПК-

 а. В случае, если "Съемный диск" не отображается в разделе "Мой компьютер", закройте раздел и повторите процедуру снова.

Иконка/значок "Съемный диск" должен отобразиться.

b. Двойным быстрым нажатием левой клавиши мышки откройте "Съемный диск".

5. MAC:

 а. МАС автоматически распознает внешний жесткий диск камеры.

b. Нажмите на иконку "внешний жесткий диск" на рабочем столе.

- 6. Откройте папку с названием "DCIM".
- 7. Затем откройте папку "100MEDIA".
- 8. Ваше видео находится в этой папке.

Примечание: камера будет создавать два файла для каждого видео, один будет в выбранном разрешении, а другой в низком (формат tmb).

#### Wi-Fi

Примечание: Midland XTC-400 видеокамера имеет встроенный Wi-Fi модуль, который позволяет подключать и управлять камерой через Ваш смартфон или планшетный компьютер.

Внимание: Вы не сможете подключиться к Wi-Fi, если Micro SD карта не установлена или установлена не корректно.

 Чтобы включить Wi-Fi, переместите соответствующий ползунок, находящийся на задней панели камеры, в позицию "ON".

2. Далее, переместите ползунок записи "REC" ближе к объективу.

3. Подождите несколько секунд пока камера включится и сможет обнаружить Wi-Fi сигнал.

 Камера дважды издаст двойной звуковой сигнал, индикатор на передней панели камеры начнет гореть синим цветом.

 После успешного Wi-Fi соединения, камера издаст один звуковой сигнал, при этом индикатор на передней панели камеры будет гореть ЗЕЛЕНЫМ цветом. BHUMAHUE: Wi-Fi TIME OUT:

Если камера работает в режиме Wi-Fi, и ни одно устройство не было подключено в течение 60 секунд, в этом случае камера автоматически начнет запись.

Благодаря специально разработанному приложению "Action connect" для смартфонов, Вы получаете доступ к широкому кругу настроек и функций видео и фото съемки.

#### Приложение для смартфона

Для того чтобы управлять видеокамерой, Вам необходимо скачать приложение "Action connect" для смартфона.

Данные приложения доступны для скачивания с "Apple store" и "Google Play". С помощью этого приложения будут доступны следующие функции:

#### Режим видеозаписи

- Просмотр видео
- Запуск и остановка записи
- Настройка видео
- Увеличить (изменить угол обзора)
- Изображения
- Временной интервал (режим серийной съемки)

- Фотографирование с выдержкой времени
- Wi-Fi настройки
- Установка времени и даты

#### Просмотр фото и видео

 -Вы можете просмотреть фото и видео, сохраненные на XTC-400 камеру, непосредственно с Вашего мобильного телефона.

• Вы можете осуществлять управление файлами

#### Передача видео в социальные сети

• Загрузите видео на Ваш мобильный телефон

 Делитесь отснятым видео со своими друзьями и всем миром через социальные сети, электронную почту и сообщения.

# Совместимость видеокамеры с операционными системами

Action камера XTC-400 может работать с операционными системами ПК и МАС. Ниже перечислены операционные системы совместимые с камерой: Windows XP SP2, Vista, 7, 8 - Macintosh OSX 10.4 или выше Для воспроизведения видео мы рекомендуем Windows Media Player, Quick Time или VLC Media Player.

#### Минимальные потребности в системных ресурсах

| Процессор             | 3.2 Гц или<br>быстрее |
|-----------------------|-----------------------|
| Оперативная<br>память | 1 Гб или больше       |
| Видео карта           | 256 Мб или<br>больше  |

Для воспроизведения видео требуется H.264 кодек. Для получения дополнительной информации посетите xtcactioncam.com

#### Обновление прошивки

Примечание: Убедитесь, что камера имеет последнюю версию прошивки

Чтобы проверить версию прошивки, подключите камеру к Вашему смартфону. Откройте приложение "Action connect". Перейдите в настройки. В основных настройках найдите пункт "About" (т.е информация об устройстве). В этом пункте находится информация о версии устройства. Чтобы обновить прошивку устройства, посетите сайт аctioncamxtc.com и следуйте инструкциям.

#### Индикаторы

#### Индикация уровня разряда аккумулятора

| Индикатор состояния<br>аккумулятора | Соответствующее<br>значение                                              |
|-------------------------------------|--------------------------------------------------------------------------|
| Постоянно горит синим<br>цветом     | Аккумулятор полностью<br>заряжен<br>(полная зарядка)                     |
| Мигает синим цветом                 | Средний уровень<br>заряда аккумулятора<br>(идет зарядка<br>аккумулятора) |
| Постоянно горит<br>красным цветом   | Низкий уровень заряда<br>аккумулятора                                    |
| Мигает красным цветом               | Уровень заряда<br>аккумулятора слишком<br>низкий                         |
| Не горит                            | Аккумулятор разряжен                                                     |

\*Внимание! Мы советуем заряжать видеокамеру, когда индикатор аккумулятора начинает гореть красным цветом.

#### Индикатор состояния карты памяти

| Индикатор карты       | Соответствующее                                                   |
|-----------------------|-------------------------------------------------------------------|
| памяти                | значение                                                          |
| Постоянно горит синим | Карта памяти доступна                                             |
| цветом                | на 66%-100%                                                       |
| Мигает синим цветом   | Карта памяти доступна<br>на 33%-66%                               |
| Постоянно горит       | Карта памяти доступна                                             |
| красным цветом        | на 0%-33%                                                         |
| Мигает красным цветом | Память карты не<br>доступна/полностью<br>занята                   |
| Не горит              | Карта не вставлена в<br>камеру либо не читается<br>(ошибка карты) |
| Мигает синим/красным  | Форматирование карты                                              |
| цветом                | - Обновление прошивки                                             |

Midland XTC400 - 11

| Индикатор передней<br>панели камеры | Соответствующее<br>значение |
|-------------------------------------|-----------------------------|
| Мигает зеленым цветом               | Запись в режиме 1080р       |
| Мигает синим цветом                 | Запись в режиме 720р        |
| Мигает красным цветом               | Запись в режиме 480р        |
| Постоянно горит синим<br>цветом     | Процесс включения<br>Wi-Fi  |
| Постоянно горит<br>зеленым цветом   | Wi-Fi подключен             |
| Постоянно горит<br>красным цветом   | USB кабель подключен        |

#### Индикатор передней панели камеры

#### Положение переключателя REC

| Положение                                             | Соответствующее |
|-------------------------------------------------------|-----------------|
| переключателя                                         | значение        |
| Wi-Fi переключатель<br>перемещен в верхнюю<br>позицию | Включен         |

| W-Fi переключатель<br>перемещен в нижнюю<br>позицию                        | Отключен                               |
|----------------------------------------------------------------------------|----------------------------------------|
| Переключатель уровня<br>освещенности<br>перемещен в верхнюю<br>позицию (N) | Нормальный уровень<br>освещенности     |
| Переключатель уровня<br>освещенности<br>перемещен в нижнюю<br>позицию (L)  | Низкий уровень<br>освещенности         |
| Переключатель "RES"<br>перемещен в верхнюю<br>позицию (H)                  | Запись в режиме 1080р<br>30 кадров/сек |
| Переключатель "RES"<br>перемещен в нижнюю<br>позицию (L)                   | Запись в режиме 720р<br>60 кадров/сек  |

#### Время записи видео

| Объем<br>памяти | Доступное<br>время записи<br>(720p) | Доступное<br>время записи<br>(1080р) |
|-----------------|-------------------------------------|--------------------------------------|
| 512M6           | 6.5 минут                           | 5.5 минут                            |
| 1 Гб            | 13 минут                            | 11 минут                             |
| 2 Гб            | 26 минут                            | 22 минуты                            |
| 4 Гб            | 52 минуты                           | 44 минуты                            |
| 8 Гб            | 104 минуты                          | 88 минут                             |
| 16 Гб           | 208 минут                           | 176 минут                            |
| 32 Гб           | 416 минут                           | 352 минуты                           |
| 64 Гб           | 832 минуты                          | 704 минуты                           |

**Примечание:** Камера автоматически делит отснятые видеоролики на фрагменты, каждый по 29 минут.

#### Сигналы видеокамеры

| Сигналы                                | Соответствующее<br>значение                                                                                                    |
|----------------------------------------|----------------------------------------------------------------------------------------------------|
| 1 звуковой сигнал                      | Power On (Wi-Fi Off)                                                                                                    |
| 2 х 2 звуковых сигнала                 | Power On (Wi-Fi On)<br>при наличии карты<br>памяти                                                                                                    |
| 3 звуковых сигнала                     | Начало записи                                                                                                    |
| 4 х 3 звуковых сигнала                 | Карта памяти заполнена<br>при Wi-Fi Off<br>сигнализирует сразу,<br>при Wi-Fi On<br>сигнализирует<br>через 60 сек<br>(задержка на поиск<br>устройств Wi-Fi) |
| 2 звуковых сигнала                     | Power Off                                                                                                    |
| 1 звуковой сигнал (Wi-Fi<br>подключен) | Подтверждение<br>приложения                                                                                                    |
| 4 звуковых сигнала                     | Форматирование карты<br>памяти                                                                                                    |

**Примечание:** Звуковые сигналы можно отключить с помощью приложения на Вашем смартфоне.

#### Советы и подсказки

| Проблема                         | Решение                                                                                                    |  |
|----------------------------------|----------------------------------------------------------------------------------------------------|--|
| Аккумулятор                      |                                                                                                    |  |
| Камера не включается             | Удостоверьтесь, что<br>аккумулятор полностью<br>заряжен.                                                                                                    |  |
| Запись                           |                                                                                                    |  |
| Камера не<br>осуществляет запись | Удостоверьтесь, что<br>ползунок записи<br>расположен в верхней<br>позиции (до щелчка).<br>Если индикатор записи не<br>загорается, то выключите<br>камеру и переустановите<br>аккумулятор. |  |
| Карта памяти Micro SD            |                                                                                                    |  |
| Карта памяти<br>не читается      | Удостоверьтесь, что карта<br>памяти установлена<br>должным образом.<br>Посредством ПК проверьте<br>доступный объем памяти.<br>Отформатируйте карту<br>памяти                              |  |

| Просмотр записи                                                |                                                                                               |
|----------------------------------------------------------------|-----------------------------------------------------------------------------------------------|
|                                                                | Удостоверьтесь, что камера<br>подключена к устройству,<br>поддерживающему USB<br>2.0 или 3.0. |
| Медленное или<br>прерывистое<br>воспроизведение<br>видео файла | Отсоедините другие USB<br>устройства от ПК.                                                   |
|                                                                | Удостоверьтесь, что<br>компьютер отвечает<br>минимальным<br>требованиям.                      |
|                                                                | Проверьте правильность<br>установки кодека.                                                   |

#### Советы и подсказки

| Проблема                                                                            | Решение                                                                                                    |  |  |  |  |
|-------------------------------------------------------------------------------------|----------------------------------------------------------------------------------------------------|--|--|--|--|
| Загрузка видео файла на ПК                                                          |                                                                                                    |  |  |  |  |
| Медленная передача<br>данных                                                        | Удостоверьтесь, что камера<br>подключена к устройству,<br>поддерживающему USB<br>2.0 или 3.0. Если камера<br>регистрируется как<br>устройство USB 1.1, то<br>отсоедините камеру и снова<br>подключите к ПК.<br>Отсоедините другие USB<br>устройства от ПК.           |  |  |  |  |
| Персональный<br>компьютер не<br>распознает камеру,<br>как внешнее USB<br>устройство | Удостоверьтесь, что<br>ползунок записи "REC"<br>находится в позиции "OFF"<br>при подключении к ПК.<br>Удостоверьтесь, что карта<br>памяти установлена<br>должным образом.<br>Мicro SD карта может быть<br>повреждена. Попробуйте<br>отформатировать карту<br>памяти. |  |  |  |  |

| Файл с карты памяти<br>не загружается на ПК<br>Эрик | Нажмите на панель"ПУСК"<br>Вашего компьютера,<br>в строке поиска наберите<br><i>chkdsk volume:/f</i><br>Затем нажмите Enter.             |  |  |
|-----------------------------------------------------|----------------------------------------------------------------------------------------------------|--|--|
| Збук                                                |                                                                                                    |  |  |
| Чрезмерный шум,<br>задувание ветра                  | Прикройте отверстие<br>микрофона.<br>Попробуйте использовать<br>внешний микрофон.<br>Попробуйте использовать<br>водонепроницаемый чехол. |  |  |
| Wi-Fi                                               |                                                                                                    |  |  |
| He подключается к<br>приложению "Action<br>connect" | Удостоверьтесь, что Wi-Fi<br>устройства/смартфона<br>настроен и убедитесь, что<br>Вы подключились к XTC-400<br>Wi-Fi.                    |  |  |

| (H)               |                                                                              | DO:<br>Rev:        | 7.1.4.4<br>5                   |
|-------------------|------------------------------------------------------------------------------|--------------------|--------------------------------|
| Cte international | EC Certificate of Conformity<br>(to EC Directive 99/5 -2004/108- 2006/95/EC) | Authorised<br>By : | on: 02/02/2010<br>S. Peterlini |
|                   |                                                                              | Signature          | With Thef                      |
| ·                 | 1 A A A A A A A A A A A A A A A A A A A                                      |                    |                                |

### CE

#### DECLARATION OF CONFORMITY Nº2013082802 Rev 1

| Manufacturer:  | C.T.E INTERNATIONAL S.H.                                          |
|----------------|-------------------------------------------------------------------|
| Address:       | VIA SEVARDI, 7 – ZONA INDUSTRIALE MANCASALE – 42124 REGGIO EMILIA |
| Products Name: | XTC400                                                            |
| Product Type:  | Wi-Fi Camera Video Recorder                                       |

Brand : MIDLAND

The product described above is in conformity with the following Specifications based on sample testing:

| Ite<br>99/ | m of<br>/05/CE | Standard      | Title                                                                                                    | Edition<br>or date of issue                          |
|------------|----------------|---------------|----------------------------------------------------------------------------------------------------|------------------------------------------------------|
| 3          | l.1a           | EN 60950-1    | Information technology equipment - Safety - Part 1:<br>General requirements                                                                                                    | EN 60950-1 : 2006<br>+A11:2009+A1:2010<br>+A12 :2011 |
| 3          | l.1.a          | EN 62311      | Assessment of electronic and electrical equipment related<br>to human exposure restrictions for electromagnetic fields<br>(0 Hz - 300 GHz)<br>IEC 62311:2007 (Modified)                                                                                                    | 2008                                                 |
| 3          | l.1b           | EN 301 489-01 | Electromagnetic compatibility and Radio spectrum Matters<br>(ERM); ElectroMagnetic Compatibility (EMC) standard for<br>radio equipment and services; Part 1: Common technical<br>requirements                                                                                                    | V1.9.2                                               |
| 3          | .1b            | EN 301 489-17 | Electromagnetic compatibility and Radio spectrum Matters<br>(ERM); ElectroMagnetic Compatibility (EMC) standard for<br>radio equipment; Part 17: Specific conditions for<br>Broadband Data Transmission Systems                                                                                              | V2.2.1                                               |
|            | 1.2            | EN 300 328    | Electromagnetic compatibility and Radio spectrum Matters<br>(CRW); Wideband transmission systems; Data<br>transmission equipment operating in the 2,4 GHz ISM<br>band and using wide band modulation techniques;<br>Harmonized EX overing essential requirements under<br>article 3.2 of the R&ITE Directive | V1.7.1                                               |

Supplementary information to the conformity assessment result on which the declaration is based fordimpti assessment procedures are inferred to at 1.061/mide with Anneal 110 Directive 1995/9c. The test sample fulfils the requirements specified adove, on the basis of test result and their evaluation. The product inference of the sample fulfils the requirements of the same start of the same start of the sam

Reggio Emilia, 28/08/2013

CTE International srl Quality Assurance Manager Peterlini Stefano

althe State

This document is owned by Cte International srl. It is forbiddeen to reproduce or diffuse it without the authorisation of the Quality Assurance Manager of CTE International srl.

Prodotto o importato da: CTE INTERNATIONAL s.r.l. Via. R.Sevardi 7- 42124 Reggio Emilia Italia www.cte.it - www.midlandradio.eu

Prima dell'uso leggere attentamente le istruzioni. Se il prodotto contiene batterie: non gettare nel fuoco, non disperdere nell'ambiente dopo l'uso, usare gli appositi contenitori per la raccolta.

Produced or imported by: CTE INTERNATIONAL s.r.l. Via. R.Sevardi 7 42124 Mancasale Reggio Emilia Italy

Importado por: ALAN COMMUNICATIONS, SA C/Cobalt, 48 - 08940 Cornellà de Llobregat - España Tel: +34 902 384878 Fax: +34 933 779155 www.midland.es

Lea atentamente las instrucciones antes de usar el equipo. si el producto contiene pilas o baterías no las tire al fuego ni las disperse en el ambiente después de su uso, utilice los contenedores apropiados para su reciclaje. Vertrieb durch:

ALAN ELECTRONICS GmbH Daimlerstraße 1K - D-63303 Dreieich Deutschland www.alan-electronics.de

Vor Benutzung Bedienungsanleitung beachten. Bei Verwendung von Batterien beachten Sie bitte die Umweltbestimmungen. Batterien niemals ins offene Feuer werfen, und nur in dafür vorgesehene Sammelbehälter entsorgen.

Импортер в России: ЗАО "Алан-Связь" Москва, 105187, Фортунатовская, д.31 A, стр.2 www.midland.ru

#### ACTIONCAMXTC.COM I

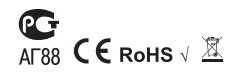

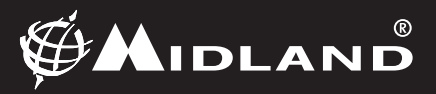